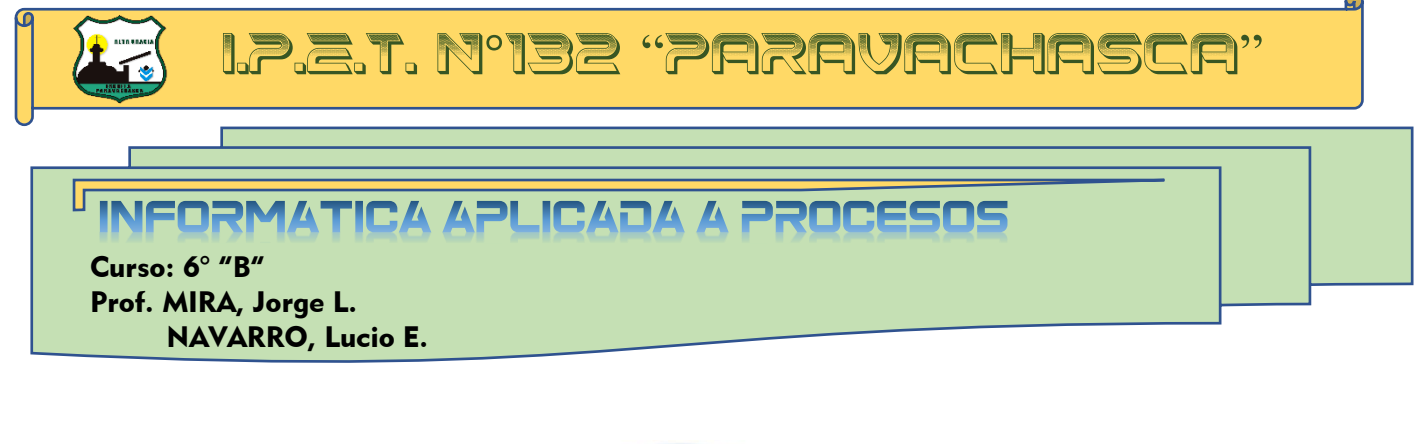

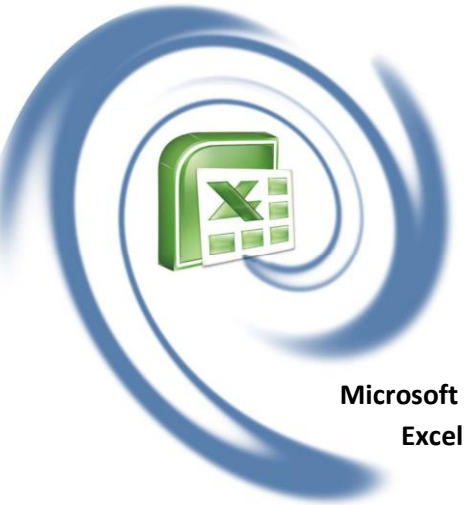

**Microsoft Excel** es una aplicación de las más utilizadas en el mundo que permite realizar hojas de cálculo, que se encuentra integrada en el conjunto de programas Microsoft Office. Esto quiere decir que si ya conocemos otro programa de Office, como Word o PowerPoint, por ejemplo... nos resultará familiar y sencillo utilizar Excel, porque tiene muchos iconos y comandos que funcionan de forma similar en todos los programas de Office.

Una hoja de cálculo sirve para trabajar con números de forma sencilla e intuitiva. Para ello se utiliza una cuadrícula donde en cada celda de la cuadrícula se pueden introducir números, letras y gráficos.

Nos permite realizar cálculos con operaciones simples que ya conocemos (suma, resta, división, multiplicación) y poder modificarlos y recalcular los resultados sin tener que realizar nuevamente nuestros cálculos. Aprenderemos a introducir los datos de una manera sencilla para conseguir resultados fácilmente.

También podemos dibujar gráficos a partir de los datos que ingresemos (gráficos de torta o de barra) y podremos resolver una multiplicidad de tareas sencillamente.

Excel nos permitirá realizar una multiplicidad de cosas: desde calcular los gastos familiares, sacar promedios de notas, crear listas, ordenarlas alfabéticamente... hasta complejos cálculos financieros.

Microsoft Excel 2010

CorelDRAW X3

VideoPad, software para edición de vídeo

Camtasia Studio 8

Calculadora

Todos los programas

car programas y archivos

Bloc de notas

C.a.

0

.

B

×

.

.

.

P

Debemos buscar el icono de acceso directo de Excel, pueden verse parecidos a estos, depende de la versión que estemos trabajando:

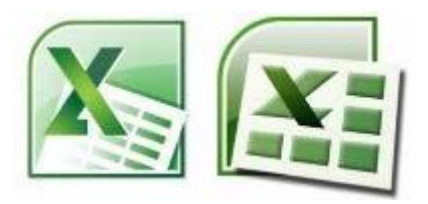

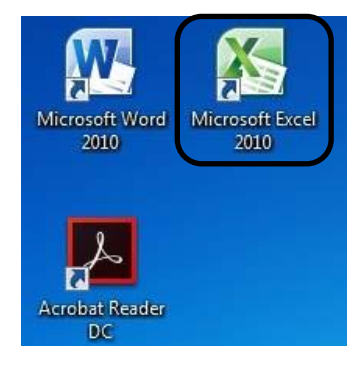

Г

En la barra de tareas de Windows:

#### En la opción Todos los programas:

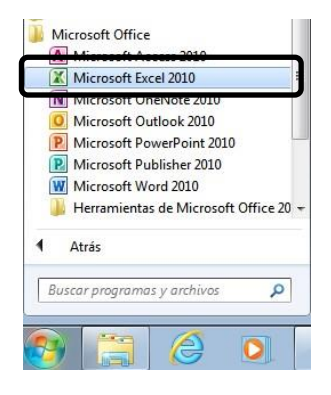

| 🗿 🤗                                                                                                    |               | 0 | 0    | - | $\Theta$                                                                                                    | Ø | S                                                                                                    | W                                                                                                    | X                                  |  |
|----------------------------------------------------------------------------------------------------|---------------|---|------|---|----------------------------------------------------------------------------------------------------|---|----------------------------------------------------------------------------------------------------|----------------------------------------------------------------------------------------------------|------------------------------------|--|
| and the second second se | Contractor of |   | 1000 |   | and the second second se |   | and the second second se | Contraction of the local division of the local division of the loc | Contract of the second distance of |  |

IN CA APLICADA

Así veremos la pantalla principal:

#### Grupos de Fichasde grupo Barra de acceso rápido BarradeTítulo herramientas. V V - 0 = A 37 . Barra de Fórmulas. Marcador de celda activa. Identidad de columnas. Celda activa. Identidad deilas. Barras de desplazamiento. Hojas de trabajo. Barra de estado. 25 14

EXCEL

Toch trabajo que se realiza en Excel se guarda en un archivo, el cual también es conocido comoLibro eso podemos verlo en la barra de título.

|         | • (u - | Ŧ        | 1000             |          |       | -       |       | Librol - | Microsoft Excel uso |
|---------|--------|----------|------------------|----------|-------|---------|-------|----------|---------------------|
| Archivo | Inicio | Insertar | Diseño de página | Fórmulas | Datos | Revisar | Vista | Acrobat  |                     |

CadaLibro de Excelestá formado pohojasde trabajoy cada hoja a su vez está dividida en múltiplesceldas formadas por la interseccionfilas y columnas

Las Hojas de trabajoque existen inicialmente son tres. Estas hojas tienen una cuadrícula que está compuesta por filas y columnas.

En el caso de las filas están enumeradas crecientemente del 1 hasta . 60 1048576

| En el caso de las columnas estan          | 1 | Δ. | B | C | Ð | - E |  |
|-------------------------------------------|---|----|---|---|---|-----|--|
| nombradas con letras desde la A hasta XFD | 2 |    | · |   |   |     |  |

١r

Ya vimos la existencia de Filas y Columnas en la hoja de trabajo. Las **Filas** se distribuyen de manera horizontal y se identifican con números 1, 2, 3, etc. Las **Columnas** se distribuyen de manera vertical y se designan con letras A, B, C, etc.

La **celda** es el lugar donde estamos situados en la cuadrícula de una hoja de trabajo, es la intersección de una fila y una columna. Se identifica con el número de la fila y la letra de la columna. En ellas podemos escibir: números, símbolos, letras, fórmulas, etc.

| 24 | A  | В | С  | D  | E |
|----|----|---|----|----|---|
| 1  |    |   |    |    |   |
| 2  |    |   | C2 |    |   |
| 3  | A3 |   |    |    |   |
| 4  |    |   |    |    |   |
| 5  |    |   |    | D5 |   |
| 6  |    |   |    |    |   |
| 7  |    |   |    |    |   |

Por ejemplo: A3, C2, D5, etc.

Г

### Modificar tamaño de Filas y Columnas.

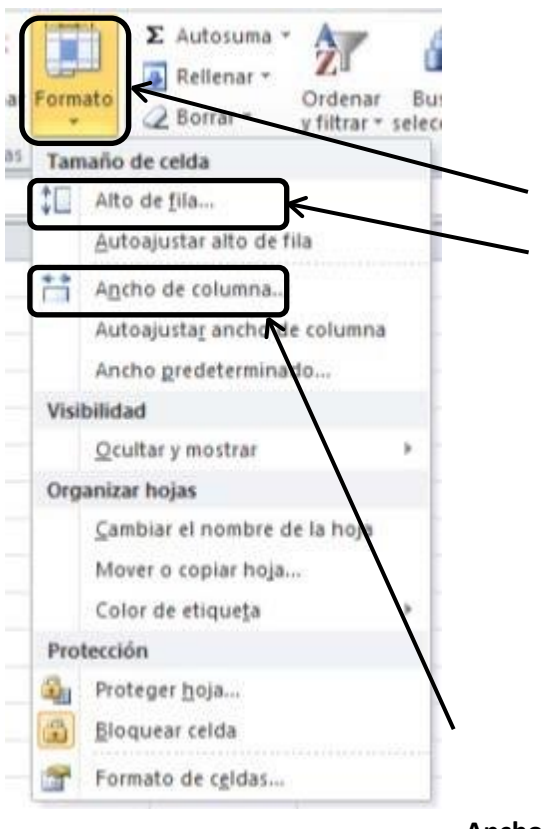

En el caso de modificar ancho de filas:

1.- Seleccionamos la fila que queremos cambiar, cliqueamos la ficha **Inicio**.

2.- En el grupo celdas cliqueamos la herramienta **Formato.** 

3.- Ingresamos a la opción Alto de fila....

| Alto de fila          | 8 2      |
|-----------------------|----------|
| <u>A</u> lto de fila: | Œ        |
| Aceptar               | Cancelar |

En el caso de modificar ancho de columnas:

1.- Seleccionamos la columna que queremos cambiar, cliqueamos la ficha **Inicio**.

2.- En el grupo celdas cliqueamos la herramienta formato.

3.- Ingresamos a la opción Ancho de columna....

| Ancho d <del>e</del> columna | 2 ×      |
|------------------------------|----------|
| Ancho de <u>c</u> olumna:    | 10,71    |
| Aceptar                      | Cancelar |

Para ingresar palabras o números a las celdas debemos primero cliquearla y después escribir lo que Si son palabras las llamaremos rótulos.

Si son números los llamaremos valores.

Recordemos que todo lo que escribimos en las celdas aparecerá en la barra de fórmulas

| Archie | no Inici | o Insertar | Diseño d                | e página     | Fórmulas | Datos   |
|--------|----------|------------|-------------------------|--------------|----------|---------|
| r      | X        | Calibri    | - 11                    | · A' A'      |          | 8- 1    |
| Pegi   |          | N # § -    | 12-13                   | - <u>A</u> - | ===      | (R (R ) |
| Portap | apeles G |            | uente                   | 14           | Aline    | ación   |
|        | D2       | • (=       | $\times \checkmark f_*$ | Andrés       |          |         |
|        | A        | 8          | C                       |              | D        | ε       |
| 1      |          |            |                         | _            |          |         |
| 2      |          |            |                         | Andre        | 25       |         |
| 3      |          |            |                         |              |          |         |
| 4      |          |            |                         |              |          |         |

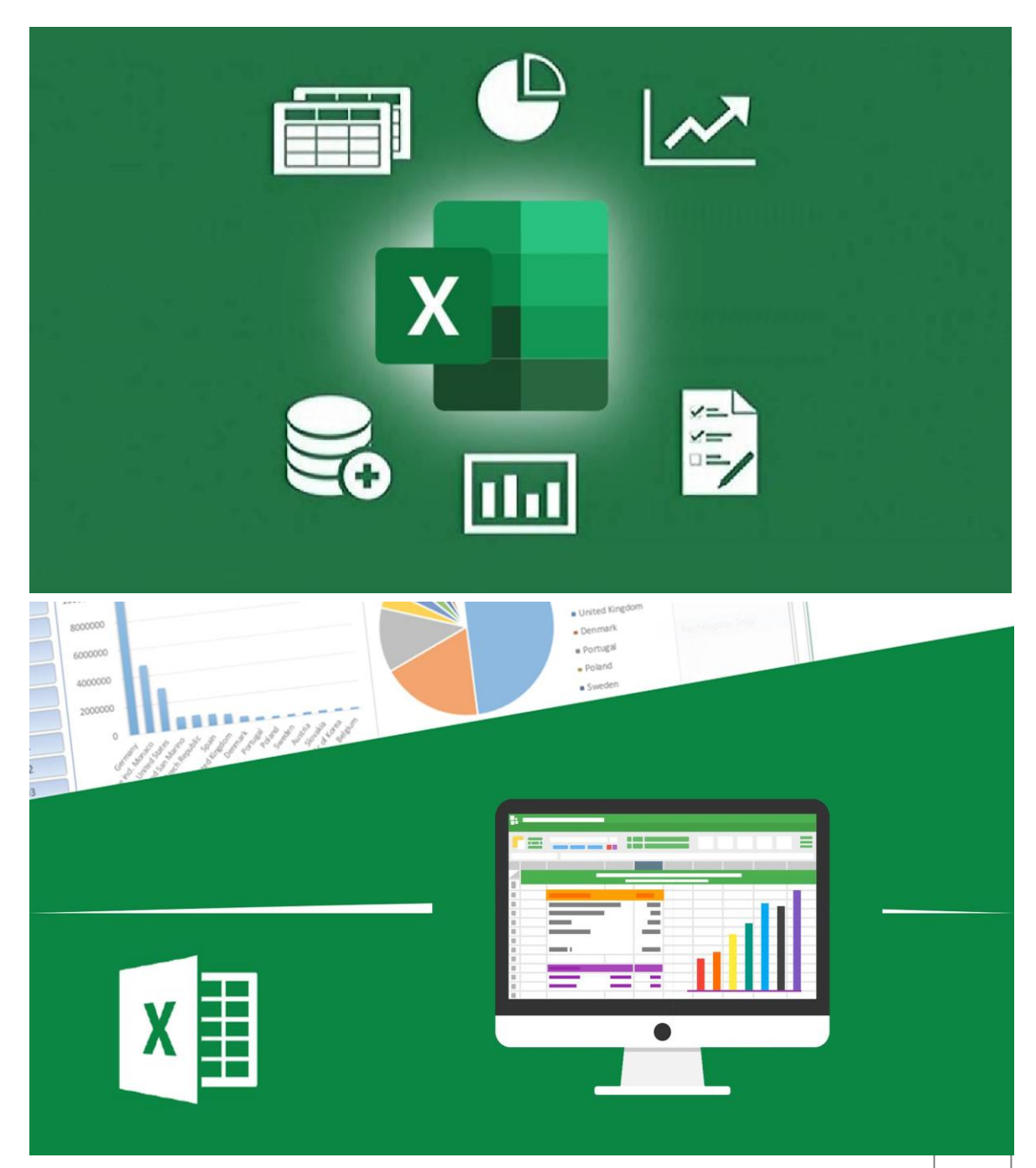

### Alinear valores y rótulos en las celdas.

 Seleccionamos el dato que queremos alinear y cliqueamos en la ficha Inicio.

I٢

2. En el grupo alineación encontraremos todas las herramientas para alinear los datos de manera horizontal o verticalmente.

|         | 12.0      | -           | 1 2 1        | 2 8 1            | Libro      | 1 - Microsoft Exce |
|---------|-----------|-------------|--------------|------------------|------------|--------------------|
| Archin  | o Inic    | io insertar | Diseño de pá | pina <u>Firm</u> | uter Dates | Basisar 1          |
| F       | #<br>[]   | Calibri     | - 11 - A     | = =              | -% 📄       | General General    |
| Pega    | 3         | N & 8 -     | B • 4 •      | <u>∆</u> · ≡     |            |                    |
| Portapi | apelei (5 | 1           | uente        | - 5              | Alineación | (5 Númer           |
|         | D2        | - (-        | J. Al        | ndrés            |            |                    |
| 1       | A         | 8           | C            | D                | E          | F                  |
| 1       |           |             |              |                  |            |                    |
| 2       |           |             |              | Andrès           |            |                    |
| 3       |           |             | 2            | 2                | 1          |                    |
| 4       |           |             |              |                  |            |                    |

Para cambiar la orientación de los datos que escribimos en las celdas:

1. Seleccionamos en la fichaInicio , y después en elextremo derecho inferior deAlineación y se abrirá uncuadro de diálogo deFormato de celdas .

| Núnero    | Aineadón        | Fuente  | Bordes  | Releno | Proteger |        |          |
|-----------|-----------------|---------|---------|--------|----------|--------|----------|
| Aineaciór | i del texto     |         |         |        |          | Orient | ación    |
| Centra    | nac.            | • s     | ingria: |        |          |        | •        |
| yertical  | 2               | 0       | 1. (†   |        |          | T      |          |
| Inferio   | <u>e</u> ()     |         |         |        |          | e<br>x | exto     |
| [] Den    | ibuido juntific | ado.    |         |        |          | t      |          |
| Control d | el texto        |         |         |        |          | - 11   | •        |
| - Apas    | tar texto       |         |         |        |          |        |          |
| Red       | ucir hasta aju  | star    |         |        |          | 0      | 🕆 Grados |
| Con Con   | binar celdas    |         |         |        |          |        |          |
| De dered  | na a izquierda  |         |         |        |          |        |          |
| Direcció  | n del texto:    | -071052 |         |        |          |        |          |
| Contes    | da              |         |         |        |          |        |          |

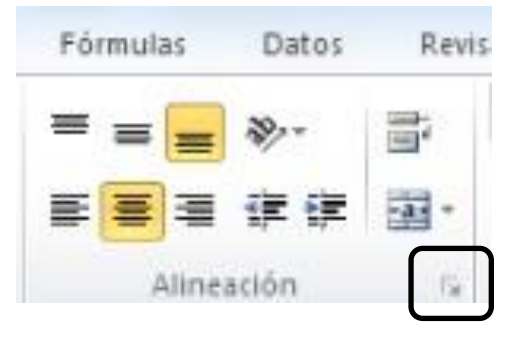

2. Dentro del mismo cliqueamos en la solapa de Alineación marcamos la y orientación que queremos darle a los Andrès datos.

3. Aceptamos.

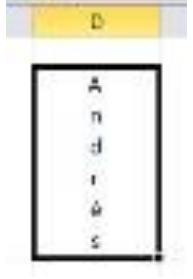

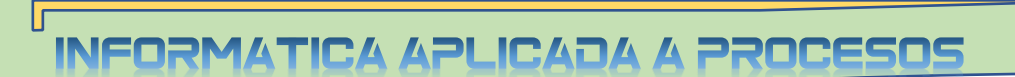

### Trabajar con las Fuentes en Excel.

Cuando hablamos de Fuentes, al igual que en Word, nos referimos a la forma en que se representan cada una de las letras, números y signos de puntuación que escribimos, dándoles un estilo diferente.

Para trabajar con las fuentes:

1. Seleccionamos en la ficha **Inicio**, y después en el extremo derecho inferior de **Alineación** y se abrirá un cuadro de diálogo de **Formato de celdas**.

2. Dentro del mismo cliqueamos en la solapa de **Fuente** y se abrirá un cuadro de diálogo con múltiples opciones a elegir.

| tipo de Fuente. | Formato de celdas                                                                                                    | estilo de Fuente .                                   | tamano deFuente .                         |
|-----------------|----------------------------------------------------------------------------------------------------|------------------------------------------------------|-------------------------------------------|
|                 | Nimero Alineación Fuent                                                                                                    | e Bordes Relieno Proleger                            |                                           |
|                 | Evente:                                                                                                    | Estio:                                               | Tgnaño:                                   |
|                 | Calbri<br>Tr Canbris (Titulos)<br>Tr Canbris (Citulos)<br>Tr Canbris (Corros)<br>Tr Abaroni<br>Tr Aharoni<br>Tr Aharoni<br>Tr Aharoni | Kormal Cursiva Negrita Negrita Negrita w             | 11<br>8<br>9<br>10<br>11<br>12<br>14<br>* |
|                 | Subrayado:                                                                                                    | Color:                                               |                                           |
|                 | Ninguno                                                                                                    |                                                      | [2] Fixente gornal                        |
| eterminamos     | I Ischado<br>Sugerindice<br>Subingice                                                                                                 | AaBbCc                                               | ryZz                                      |
| eseamos.        | Esta es una fuente TrueType. S                                                                                                    | e usará la misma fuente tanto en la impresora como e | Elegimos colo<br>de Fuente .              |
|                 |                                                                                                    |                                                      |                                           |

## TRABAJANDO CON CELDAS.

Es muy importante conocer bien en Excel cómo hemos de trabajar con las celdas, ya que muchas veces necesitamos darles diferentes formatos a las mismas. Veremos ahora algunas de las opciones:

### Bordes de celdas.

Seguimos viendo las opciones que podemos seleccionar en la ficha **Inicio**, seleccionando el extremo inferior de **Alineación**, trabajando en el **Formato de celdas**... Ahora vamos a determinar los bordes en las celdas.

- 1. Seleccionamos las celdas a bordear o un Rango de Celdas
- 2. Cuando ingresamos al Formato de celdas,

cliqueamos en la solapa Bordes.

**Rango o Bloque**: es un bloque de una o más celdas que conceptualmente tratamos como una unidad.

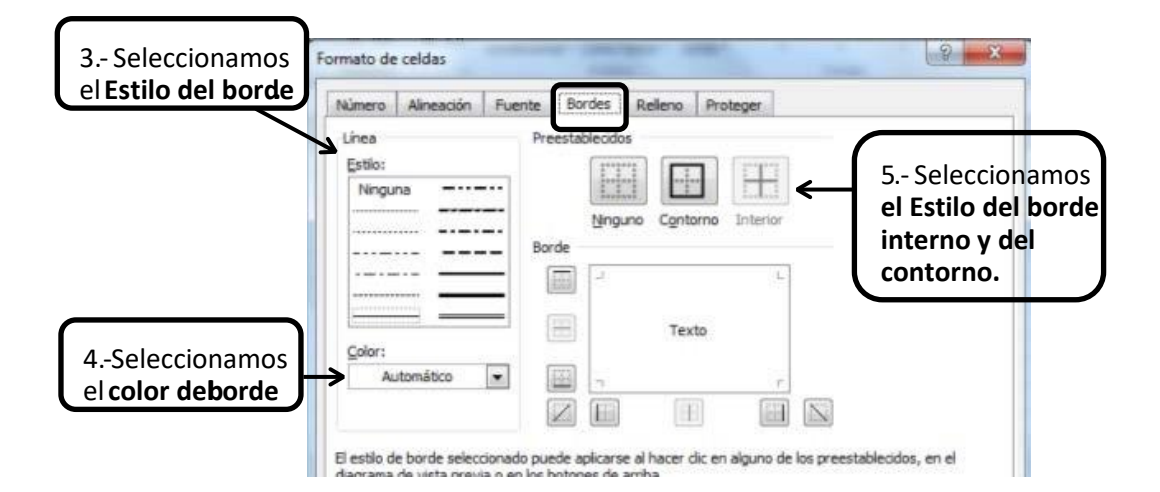

### Colorear celdas.

1. Seleccionamos las celdas a colorear.

2. Ingresamos al**Formato de celdas**, cliqueamos en la solapa **Relleno** 

|       | M. Carrier  |         | Cali | bin.  | * B    | - Λ' Λ' | H 10 1 | \$   |
|-------|-------------|---------|------|-------|--------|---------|--------|------|
| Negar | J Copiar fe | interio | N    | K § · | 83 × 1 | 0 · A · |        | 1 i# |
| Pu    | etspopeier  |         |      | Fu    | ente   |         |        | - 14 |
|       | 82          |         | (8)  | f.    |        |         |        |      |
|       | - A -       |         |      | C     |        | D.      | E      | F    |
|       |             |         | _    | _     |        |         |        |      |
| 2     |             |         |      |       |        |         |        |      |
|       |             |         |      |       |        |         |        |      |
|       |             |         |      |       |        | ×       |        |      |
| 5     |             |         | _    |       |        | 5.7     |        |      |

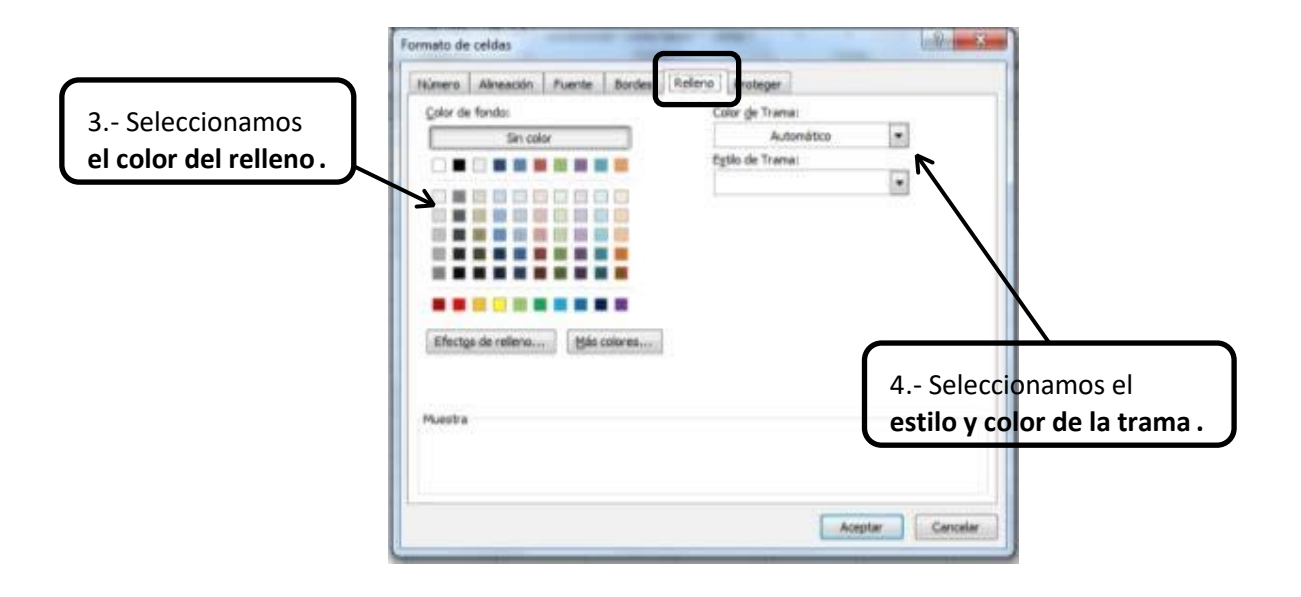

### **Combinar celdas**

Tal cual vimos en Word, en el tema Tablas, las celdas pueden unirse. A eso lo llamamos combinarlas.

- 1. Seleccionamos el conjunto de celdas que queremos unir.
- 2. Cliqueamos en la ficha Inicio, Alineacion.

#### 3. Seleccionamos en la herramienta Combinar y centrar, se abrirá un cuadro con

opciones a elegir.

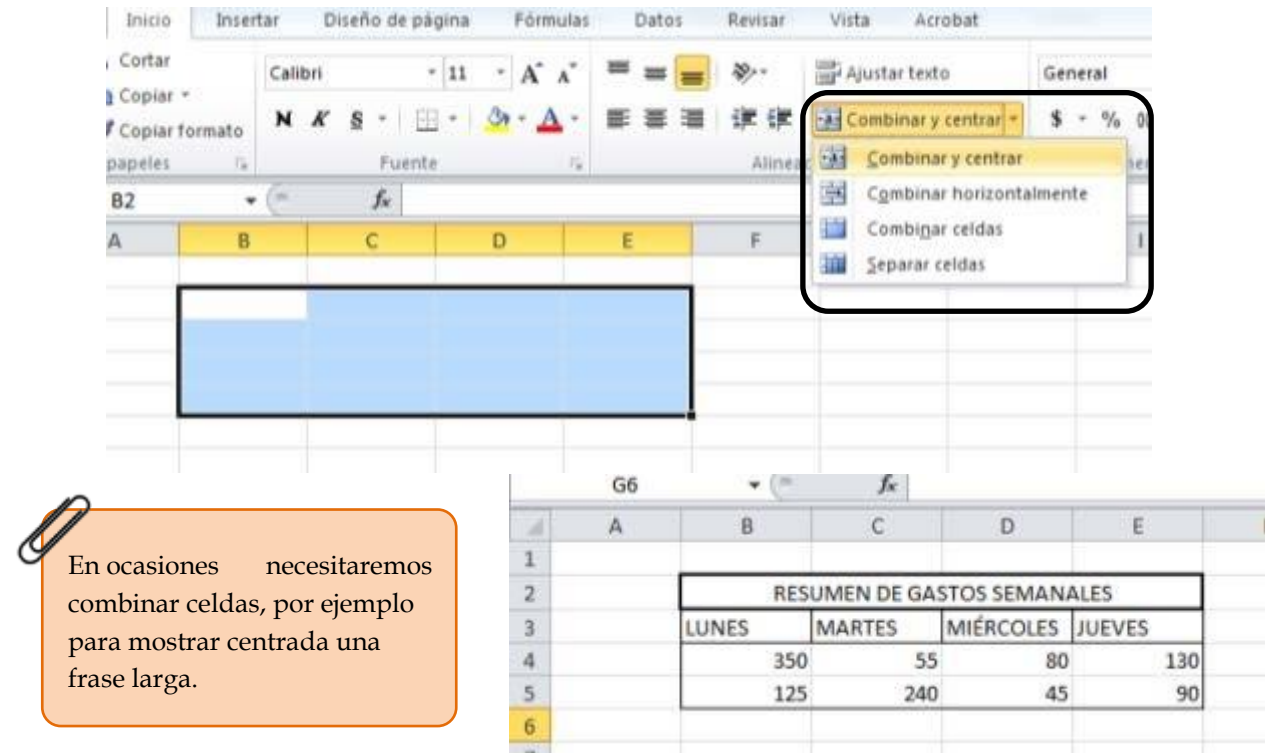

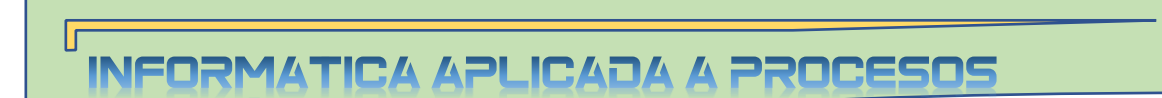

#### Autorrellenar.

Con el autorrellenado escribimos automáticamente valores en otras celdas, dependiendo de su contenido.

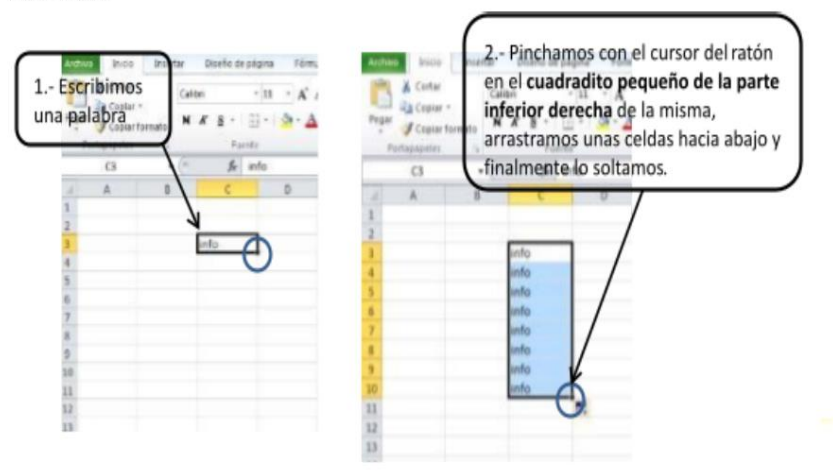

Veremos cómo las celdas adyacentes se habrán autorrellenado con la misma palabra cuantas

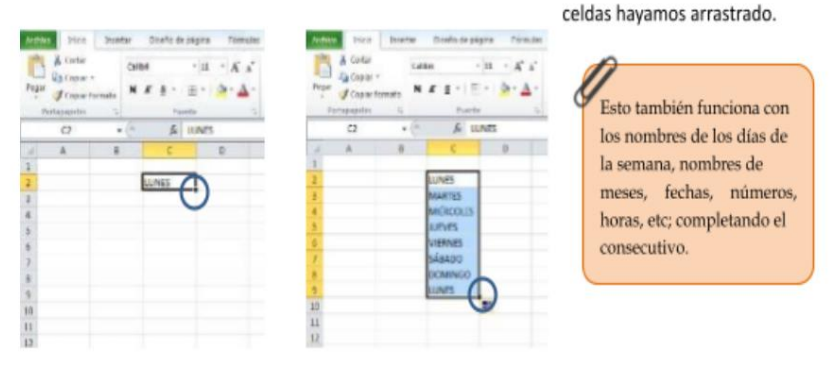

#### **Ordenar celdas**

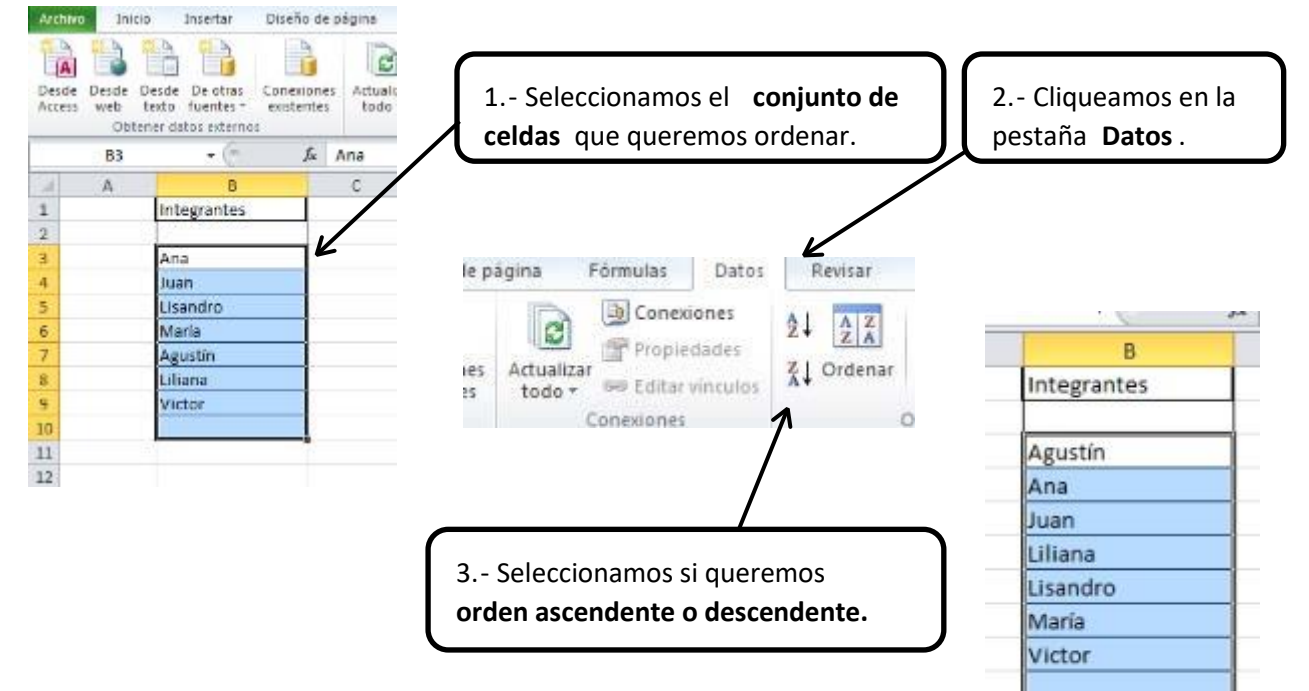

#### Formato de numeros

Como en Excel podemos trabajar operaciones básicas, operaciones financieras, organización de una agenda, etc, muchas veces necesitamos darles diferentes formatos a las celdas. Veremos ahora algunas de las opciones:

• Monetario: tendremos en cuenta en qué moneda trabajaremos para colocar el símbolo que

corresponda. En el caso de ser en nuestro país, colocaremos \$.

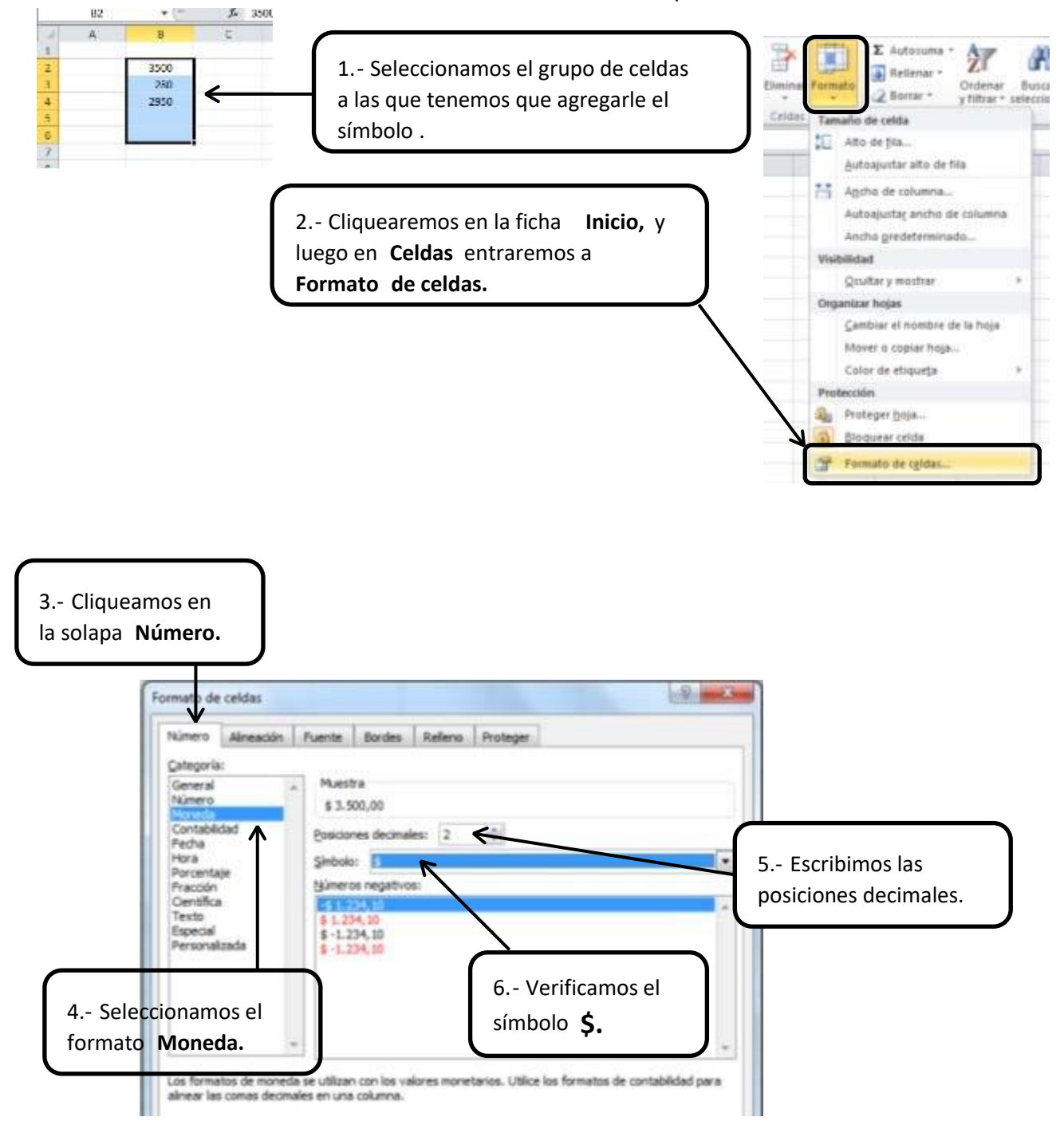

#### • Para fracciones:

Г

Iг

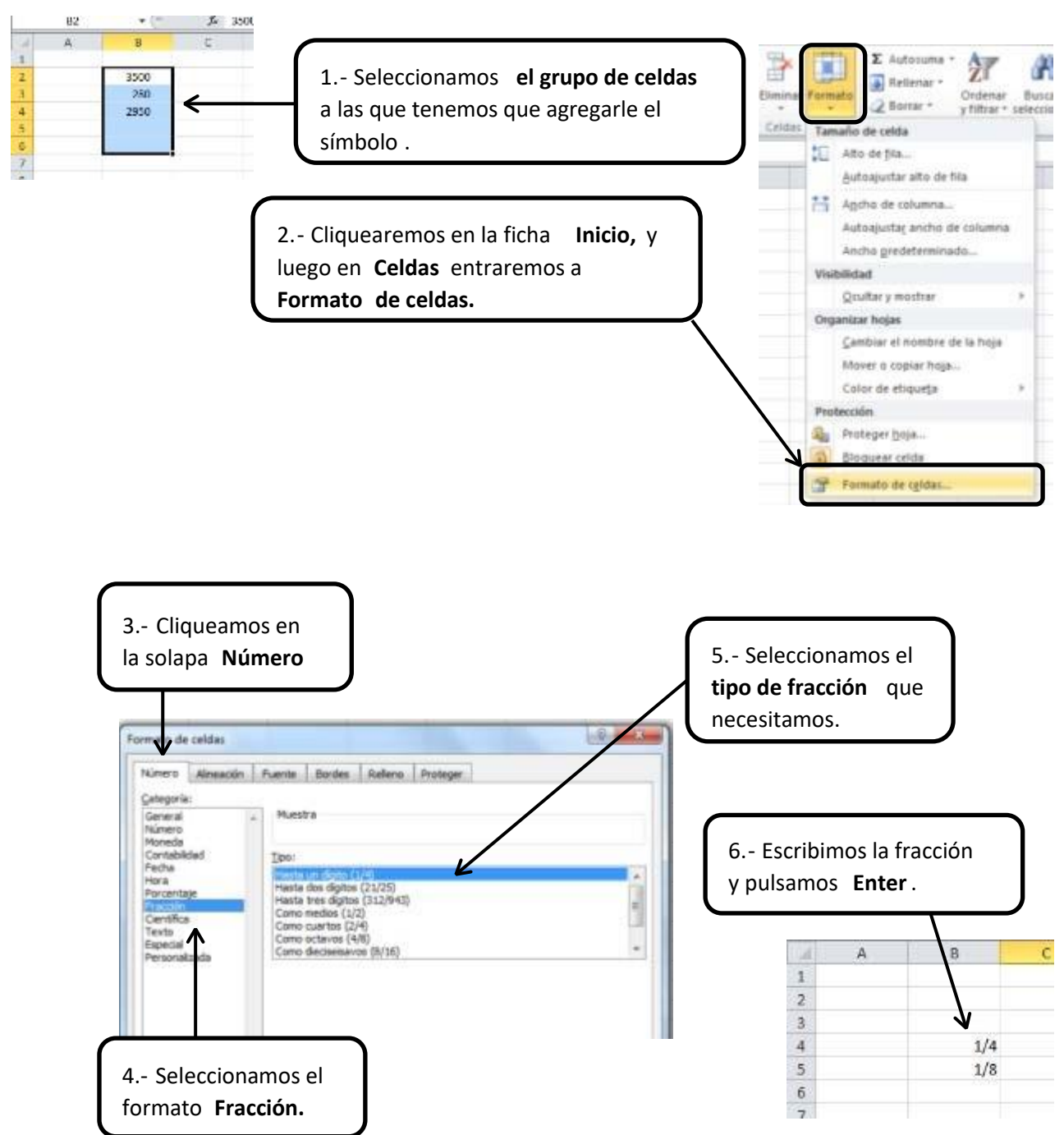